## **KOORDINÁTOR KOMISIE**

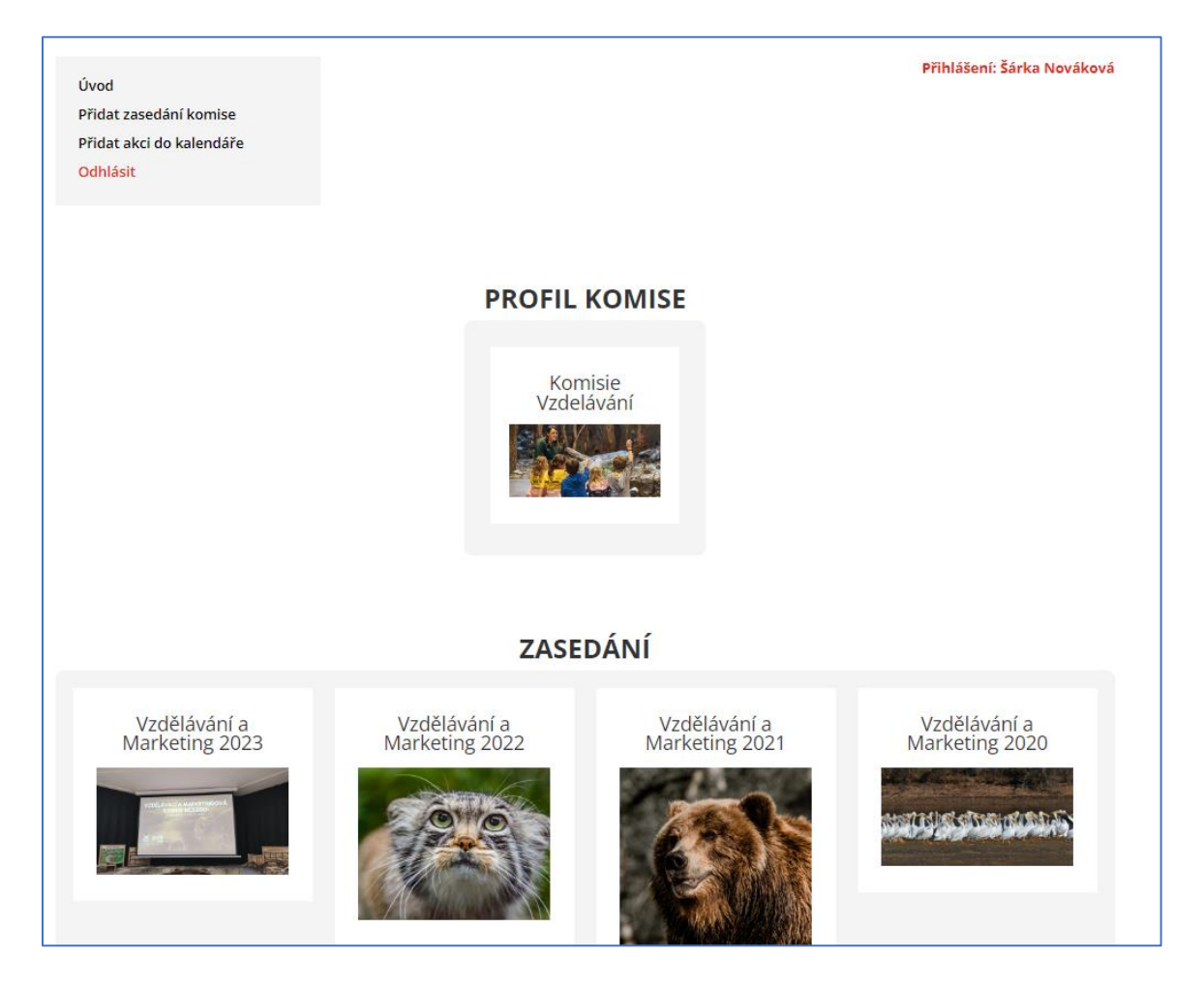

Profil koordinátora komisie vyzerá takto (na ukážku napríklad Komisia vzdelávania u Šárky Novákovej):

Vľavo hore sú oblasti a časti, ktoré má daný užívateľ k dispozícii a ktoré časti môže dopĺňať, upravovať a pod.

Oblasti, ktoré vypĺňa koordinátor komisie:

- Profil komisie
- o Zasadnutia komisie
- o Kalendár akcií

Vpravo hore vidíte červeným písmom napísané, pod akým menom ste prihlásený.

Pre odhlásenie je potrebné stlačiť červeným písmom "Odhlásiť" – vľavo v menu.

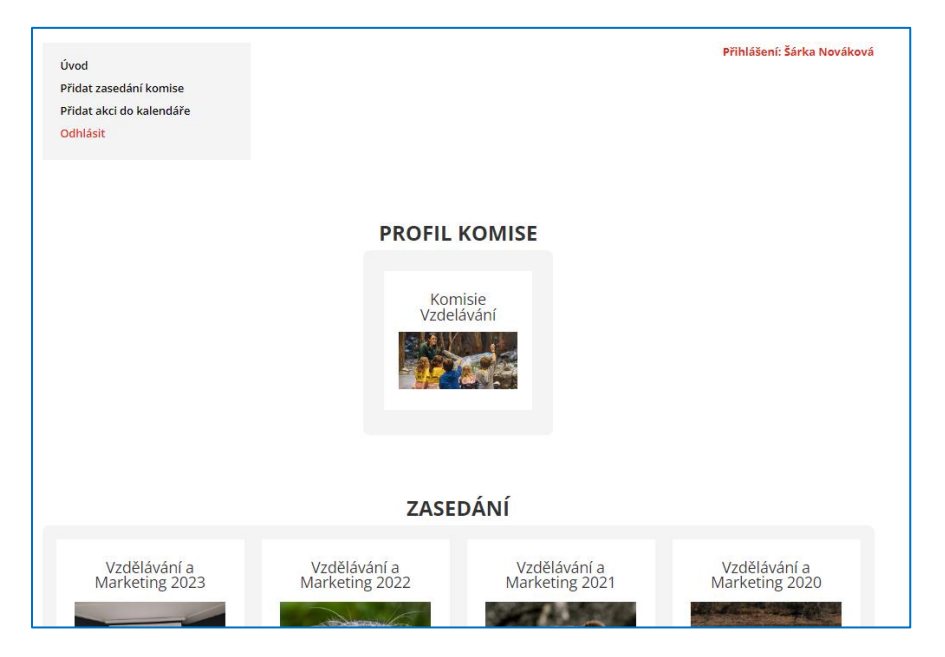

Profil komisie sa nachádza v strede stránky s názvom a ilustračným obrázkom. Ako napríklad tu:

Klik na "Profil komisie" s ilustračným obrázkom a otvorí vám stránku s profilom komisie:

|                                 |                                                                                                    |                                    | UCSZOD v Čenské zoo Projekty na ochranu přírody Kampaně Aktivity Kontakty v Čeština |
|---------------------------------|----------------------------------------------------------------------------------------------------|------------------------------------|-------------------------------------------------------------------------------------|
| <complex-block></complex-block> | avání<br>Na Kalika<br>Biskova<br>Biskov | Cert do Benañ Sóre<br>Uprante port |                                                                                     |
|                                 | Historie komise<br>Aktivity komise<br>Statistiky a údaje<br>Členové komise                                                                                                    | •                                  | Fucedor valuer                                                                      |

Vpravo hore v ilustračnej fotografii sú 2 žlté tlačítka:

- Späť do členskej zóny vrátite sa späť
- Upraviť profil môžete upravovať, meniť, dopĺňať profil vašej komisie, tak ako ju vidíte normálne na webovej stránke únie.

## Pozor!

Časť "Najbližší termín stretnutia" sa nepreklápa s časťou "Kalendár akcií", preto je potrebné v tej červenej časti natvrdo napísať termín stretnutia, nepotiahne si ho z kalendára akcií automaticky. Treba ho tu vyplniť. Kalendár akcií je iná časť.

V profile vľavo hore kliknúť na "Pridať zasadnutie" a vyplniť potrebné údaje:

- pridať zasedáni komise názov komisie, ktorá zasadala
- odkliknúť, ktorej komisie sa to zasadnutie týka.
  Lebo z praxe je jasné, že komisie sa spájajú a tak, aby sa nemusela nahadzovať každá komisia zvlášť, tu odkliknete, ktoré komisie boli na danom zasadnutí a automaticky to potom potiahne do všetkých daných komisií na webovej stránke.
- miesto zasadnutia v ktorej zoo sa zasadnutie konalo
- pridať ilustračný obrázok
- zoznam účastníkov ktoré zoo sa na zasadnutí zúčastnili (členovia únie)
- dátum zasadnutia
- pokiaľ sú aj externí hostia (nečlenské zoo, alebo iné organizácie či firmy), vypísať ich a potom sa budú zobrazovať napríklad takto:

- Zoznam prezentácií
  - o spísať názov prezentácií s autorom, ktoré sa prezentovali na stretnutí.
  - alebo zvoliť možnosť rovno ich vkladať do "Jiné dokumenty, videa" a v tejto časti len napísať, kde sú umiestnené, ako je to napríklad v zasadnutí Komisie vzdelávania:

| Viď v časti "Jiné dokumenty" kde sú všetk |                                                                 |  |  |  |  |
|-------------------------------------------|-----------------------------------------------------------------|--|--|--|--|
|                                           | Viď v časti "Jiné dokumenty" kde sú všetky prezentácie vložené. |  |  |  |  |
|                                           |                                                                 |  |  |  |  |

- Správa z jednania – priamo napísať krátky text vo forme aspoň stručnej správy o stretnutí. Komisia vzdelávania má napríklad

| Seznam účastníků                                                                                                    | Seznam prezentací | Zpráva z jednání | Jiné dokumenty, videa |  |  |
|----------------------------------------------------------------------------------------------------|-------------------|------------------|-----------------------|--|--|
| Celkem se nás sešlo 73 lidí, opravdu hodně! Kolegům z Brna patří obrovské poděkování za skvělou organizaci celé akce!!!                                |                   |                  |                       |  |  |
| Společné aktivity – návrh                                                                                                    |                   |                  |                       |  |  |
| – Tisková zpráva k prohlášení IUCN o významu zoologických zahrad pro ochranu přírody – připravujeme                                                    |                   |                  |                       |  |  |
| – Tisková zpráva k nové kampani EAZA Vietnamazing – navrhuji poslat někdy po Novém roce                                                                |                   |                  |                       |  |  |
| – Reverse the Red Day – pokud bude i příští rok, mělo by to být opět 7. února (dá se propojit s kampaní – ve Vietnamu je oblast zahrnutá původně ještě |                   |                  |                       |  |  |
| na Zelený seznam)                                                                                                    |                   |                  |                       |  |  |
| – Akce ke kampani – 1. května 2024 – můžeme tak navázat na tradiční kampaňový den May Day                                                              |                   |                  |                       |  |  |

 Jiné dokumenty, videá – tam si môžete povkladať všetko, čo považujete za dôležité. Pokiaľ nechcete, aby to videla laická verejnosť, je potrebné tam vložiť dokument už zaheslovaný/chránený. V takomto (zaheslovanom) prípade koordinátor určí, komu heslo na otvorenie dokumentu poskytne, lebo on si ho zahesluje a len on bude vedieť správne heslo. Heslo si potom treba pamätať, nikto iný ho totiž nebude vedieť (ani admin).

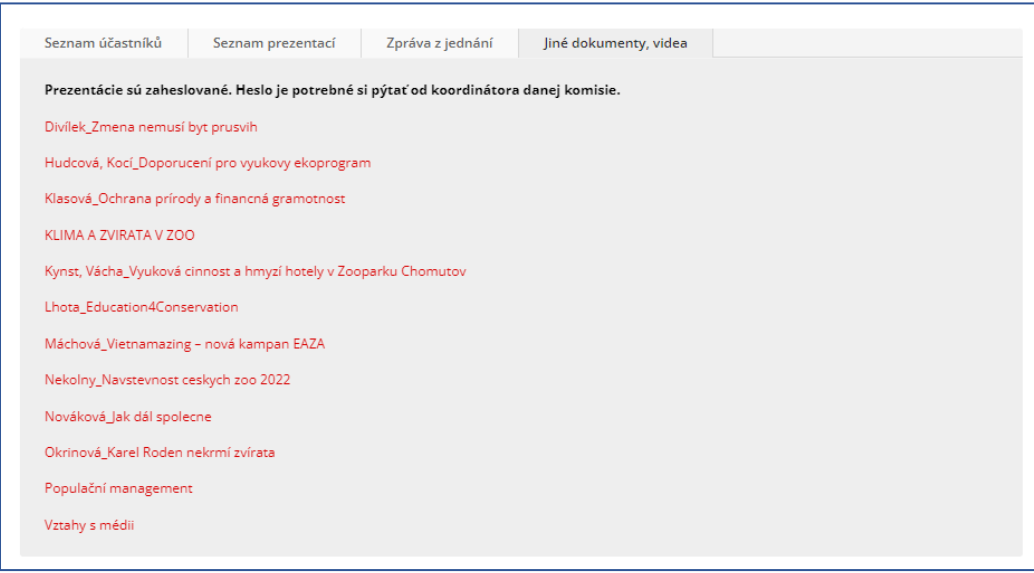

Červené zvýraznené riadky znamenajú, že je tam vložená prezentácia, ktorá sa dá otvoriť po zadaní hesla (heslo má koordinátor).

- Vloženie fotografií zo stretnutia max. 9x
- klik na "Odoslať"

Všetky nahraté a uložené zasadnutia sa vám budú ukazovať v členskej sekcii dole na stránke vo štvorcovom formáte.

## Kalendár akcií

| údaje podľa riadkov:                                                                                                    |
|----------------------------------------------------------------------------------------------------|
| Vytvořít nový záznam (Akce)                                                                                                    |
| Zadejte název 1                                                                                                    |
|                                                                                                    |
| 액2 Medálmi souboy      Editor      HTN        Odstavec      ■ B J I II II 44 III 25 III 46 IIII 25 III 47 IIII 25 IIII 25 IIII 25 IIIII 25 IIIII 25 IIIII 25 IIIIIII 25 IIIIIIII |
|                                                                                                    |
|                                                                                                    |
|                                                                                                    |
|                                                                                                    |
|                                                                                                    |
|                                                                                                    |
|                                                                                                    |
| Počet slov. 0 Neuločeno adtor nevi v dhnist                                                                                                    |
| The Events Calendar                                                                                                    |
| ρατιμι Α ζΆς                                                                                                    |
|                                                                                                    |
| Zacatev/Konec 3 7/15/2024 0800 do 17:00 7/15/2024 <u>Casové pármo Surope/Prague</u><br>Celoderní akce                                                                            |
| 7. Ris event is from 08:00 to 17:00 on Čennenic 15: 2024.                                                                                                    |
|                                                                                                    |
| MÍSTO                                                                                                    |
|                                                                                                    |
| Místo konání: 4 Create or Find Místo konáx *                                                                                                    |
| Mapa: 🗸 Zobrazit odkaz na mapu                                                                                                    |
|                                                                                                    |
| POŘADATELÉ                                                                                                    |
| 5 Competence 7                                                                                                    |
| Poradatet.                                                                                                    |
|                                                                                                    |
| WEBOVA STRANKA AKCE                                                                                                    |
| URL adresa: 6 example.com                                                                                                    |
|                                                                                                    |
| VSTUPNÉ (CENA AKCE)                                                                                                    |
|                                                                                                    |
| Symbol meny:                                                                                                    |
| ISO Currency Code: EUR                                                                                                    |
| Cena:                                                                                                    |
| Zadejte hodnotu 0 pro akce, kterė jsou zdarma. Pokud nic nezadāte, pole bude skryto.                                                                                             |
|                                                                                                    |
|                                                                                                    |
| Hledáte další funkce, včetně opakujících se akcí, prodeje vstupenek, veřejně přidávaných akcí, nových způsobů zobrazení a další? Podívejte se na dostupné doplňky.               |
|                                                                                                    |
|                                                                                                    |
| Stručný výpis příspěvku                                                                                                    |
|                                                                                                    |
| <b>o</b>                                                                                                    |
| Stručné výpisy jsou volitelné, ručně psané souhrny obsahu příspěvku, které můžete použít v šabloně. <u>Podrobnosti o stručných výpisech naleznete v dokumentaci.</u> (anglicky)  |
|                                                                                                    |
| More Info Button Text 9                                                                                                    |
|                                                                                                    |
|                                                                                                    |
|                                                                                                    |

V profile vľavo hore kliknúť na "Pridať akci do kalendára", otvorí vám úplne nové okno. Je potrebné vyplniť tieto

- 1 zadajte názov akcie ako sa akcia volá, aký má názov
- 2 popis akcie popísať akciu, program a pod.
- 3 dátum a čas akcie odklikať podľa ponúknutého kalendára, pokiaľ je to celodenná akcia, odkliknúť "Celodenná akcia"
- 4 miesto konania vypísať miesto konania (mesto)
  - niektoré mestá a zoo tam už sú vo výbere, čo sa nahadzovalo v minulosti, má to pamäť, teda stačí len odkliknúť

| Create or Find Místo koná…× | * |
|-----------------------------|---|
| Create or Find Místo konání |   |
| Create or Find Místo konání | * |
| Chomutov                    |   |
| Finland                     | 1 |
| Fota Wildlife Park Ireland  |   |
| Fulnek                      |   |
| Kostelec nad Č. Lesy        |   |
| Norway                      | ٣ |

 pokiaľ tam to mesto ešte nie je, stačí ho tam napísať a stlačiť Vytvoriť (táto možnosť sa vám sama ponúkne pri napísaní nového mesta).

| Create or Find Místo koná…x | Ŧ |
|-----------------------------|---|
| prievidza                   |   |
| Vytvořit: prievidza         |   |

- 5 usporiadateľ akcie napísať meno usporiadateľa (napríklad koordinátor), alebo zoo, alebo organizáciu (napríklad EAZA a pod.). Platí to isté ako pri "miesto konania" – vybrať z ponúknutých možností vo výbere alebo vytvoriť nové.
- 6 webová stránka akcie ak má akcia vlastnú webovú stránku, alebo ak niekde na webe sú bližšie informácie o akcii, môžete ju tam doplniť na prekliknutie. Možnosť je dobrovoľná, nemusí sa vyplniť.
- 7 ak je vstupné, je možné ho tam uviesť, ale nie je to povinná položka
- 8 irelevantné, nevypisujte tam nič.
- 9 irelevantné, nevypisujte tam nič.
- vpravo hore vložiť náhledový obrázok "Zvolit náhledový obrázek" ilustračnú foto k akcii

| Náhledový obrázek                                     |  |
|-------------------------------------------------------|--|
| Zvolit náhledový obrázek                              |  |
| We recommend a 16:9 aspect ratio for featured images. |  |

- klik na "Publikovať" vpravo hore – v modrom tlačidle.

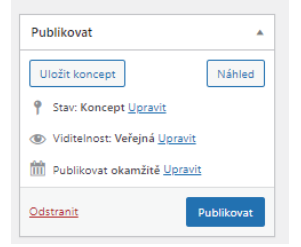